## **Physician Systems & Code Status Display**

## Web Module

In the patient chart, click Orders the Resuscitation Status and details will be displayed.

| Orders                                       |       |                   |            |                  |         | SUBMIT 0      | G                                   |                |                    | 0     |
|----------------------------------------------|-------|-------------------|------------|------------------|---------|---------------|-------------------------------------|----------------|--------------------|-------|
| CURRENT                                      |       | ENTER             |            | RECONCILE        |         | TRANSFER      | Lab,TwentyTwe<br>58, F · 02/02/1963 |                | ntyTwo<br>/02/1963 | ,     |
|                                              |       | Medications       | by Status* |                  |         | Edit Multiple |                                     | MRN# M00       | 00000025           | #0    |
| ORDERS BY CATEGORY                           |       | PROVIDER          | ٤          | DATE             | STATUS  | • •           | ADM                                 | IN, M.SURGICAL | 201 -A             |       |
| <ul> <li>Resuscitation Status</li> </ul>     |       |                   |            |                  |         |               |                                     | Acc#           | LIMITE             | ED    |
| Resuscitation Status As Directed             |       | me                |            | 20/09/2021 12:57 | Ordered | 0             | - 11                                | A0000021/21    | Resuscita          | ation |
| Resuscitation Status: LIMITED Resuscitation  | ٦.    |                   |            |                  |         |               | Sea                                 | rch Chart      |                    | E     |
| Resuscitation Option(s) Include:             |       |                   |            |                  |         |               |                                     | Image: A = 1   | r G                |       |
| Intubation/Ventilation                       |       |                   |            |                  |         |               | ~                                   | Allergies      |                    |       |
| Electric Cardiac Therapy                     |       |                   |            |                  |         |               |                                     |                |                    |       |
| Comments / Details: Document in Paper Chart. |       |                   |            |                  |         |               | stra                                | wberry         | Agitation          |       |
| ✓ Laboratory                                 |       |                   |            |                  |         |               | ~                                   | Problems       |                    |       |
| Red Cell Concentrate Routine                 |       | Mt, Medit         | ech        | 12/08/2021 07:44 | Results | 0             |                                     |                |                    |       |
| Type and Screen Routine                      |       | Mt, Medit         | ech        | 12/08/2021 07:44 | Results | 0             |                                     | No Data to     | Display            |       |
| <ul> <li>Medications</li> </ul>              |       |                   |            |                  |         |               |                                     | Heme Mede      |                    |       |
| acetaminophen [Tylenol] 325 mg               | PO Q4 | iH PRN 🕕 Mt, Medi | tech       | 20/09/2021 11:52 | Ordered | 0             |                                     | nome Meds      |                    |       |
|                                              |       |                   |            |                  |         |               |                                     |                |                    |       |

To see additional details and historical information click on "Limited Resuscitation".

|                                              |                                                                                                    | Legal                                             | Historical Process Orders                |                   |   | Lab,Twe                                        | ntyTwo                       |
|----------------------------------------------|----------------------------------------------------------------------------------------------------|---------------------------------------------------|------------------------------------------|-------------------|---|------------------------------------------------|------------------------------|
| Curre<br>Last                                | rent: LIMITED Resuscitation                                                                                                    | (20/09/2021) in Acute (1                          | MA0000021/21) Change                     |                   |   | 58, F - 02/<br>HCN# I<br>MRN# M00              | /02/1963<br>None<br>10000025 |
| Code                                         | de Status: LIMITED Resuscitation                                                                                                    | . (20/00/2020,                                    |                                          |                   | 1 | ADM IN, M.SHRGICAL                             | 201 -A                       |
| Resu                                         | suscitation Option(s) Include:                                                                                                    |                                                   | Additional details                       |                   |   | Acc#                                           | LIMITE                       |
| L E                                          | Intubation/Ventilation                                                                                                    |                                                   | Additional details                       |                   |   | MA0000021/21                                   | Resuscita                    |
| E<br>Com                                     | Intubation/Ventilation<br>Electric Cardiac Therapy<br>ments / Details: Document in Paper Chart.                                                                                                    |                                                   | Additional deales                        |                   |   | MA0000021/21<br>Search Chart                   | Resuscit.                    |
| E<br>Com<br>Resu<br>Nam                      | Intubation/Ventilation<br>Electric Cardiac Therapy<br>nments / Details: Document in Paper Chart.<br>uscitation Decision Obtained From: Power of Att<br>ne of SDM and Relationship to Patient: Janice, V                                                                                          | omey<br>lífe                                      |                                          |                   |   | MA0000021/21 Search Chart                      | Resuscit                     |
| D<br>E<br>Com<br>Resu<br>Nam                 | Intubation/Ventilation<br>Electric Cardiac Therapy<br>mments / Details: Document in Paper Chart.<br>uscitation Decision Obtained From: Power of Att<br>me of SDM and Relationship to Patient: Janice, V<br>Ser                                                                                   | orney<br>rife<br>Start                            | Provider/Source                          | Status            |   | MA000021/21 Search Chart                       | Resuscit                     |
| I<br>E<br>Com<br>Resu<br>Nam<br>Orde<br>Resu | Intubation/Ventilation<br>Electric Cardiac Therapy<br>mments / Details: Document in Paper Chart.<br>uscitation Decision Obtained From: Power of Att<br>me of SDM and Relationship to Patient: Janice, V<br>der<br>uscitation Status As Directed                                                  | orney<br>iífe<br><b>Start</b><br>Mon 20 Sep 12:57 | Provider/Source<br>Audet,Rico / PROVIDER | Status<br>Ordered |   | MA000021/21 Search Chart  Allergies strawberry | Resuscit                     |
| I<br>E<br>Com<br>Resu<br>Nam<br>Orde<br>Resu | Intubation/Venilation<br>Electric Cardia Cherapy<br>mments / Details: Decument in Paper Chart.<br>auxilation Decidion Obtained From: Power of Att<br>exclusion Decideon Obtained From: Power of Att<br>en of SDPV and Relationship to Patient: Janice, V<br>der<br>uscitation Status As Directed | orney<br>iffe<br>Start<br>Mon 20 Sep 12:57        | Provider/Source<br>Audet,Nico / PROVIDER | Status<br>Ordered |   | MA0000021/21 Search Chart                      | Resuscit                     |
| I<br>E<br>Com<br>Resu<br>Nam<br>Orde<br>Resu | Intubation/Ventilation<br>Electric Cardia Cherapy<br>Inments / Detaills: Document Paper Chart.<br>usottation Detailoon Obtained From: Power of Att<br>he of SDM and Relationship to Patient: Janice, V<br>der<br>usottation Status As Directed                                                   | omey<br>Kfe<br>Start<br>Mon 20 Sep 12:57          | Provider/Source<br>Audet,Rico / PROVIDER | Status<br>Ordered |   | MA0000021/21                                   | Resuscit                     |

## **PCS Module**

From the patient chart, click on Orders in the Right menu, click the "information icon" [1] beside the Patient name; "Code Status" will display current and historical as outlined below.

|                                                                                                    | Legal Historica                                                                                                    | 1                                      |                         |                                                  |                                                      |                                            |                           |            |        |
|----------------------------------------------------------------------------------------------------|----------------------------------------------------------------------------------------------------|----------------------------------------|-------------------------|--------------------------------------------------|------------------------------------------------------|--------------------------------------------|---------------------------|------------|--------|
| Cur                                                                                                    | rent: LIMITED Re                                                                                                    | esuscitation                           |                         |                                                  |                                                      |                                            |                           |            |        |
| Last Document                                                                                                    | ted 13/09/2021: I                                                                                                    | LIMITED Resuscitation                  |                         |                                                  |                                                      |                                            |                           |            |        |
| Order                                                                                                    | Start/Stop                                                                                                    | Provider/Source Status                 | 5                       |                                                  |                                                      |                                            |                           |            |        |
| Resuscitation Status As Directed                                                                                                    | Mon Sep 13 18:00                                                                                                    | Audet, Rico, MD<br>Ordered By Provider | ed                      |                                                  |                                                      |                                            |                           |            |        |
| Code Status LIMITED Resusc                                                                                                    | itation                                                                                                    |                                        |                         |                                                  |                                                      |                                            |                           |            |        |
| Intubation/Ventilation<br>Electric Cardiac Therapy                                                                                                    | _                                                                                                    | Additional                             | Details                 |                                                  |                                                      |                                            |                           |            |        |
| Resuscitation Decision Obtain<br>Name of SDM and Relationshi<br>Comments / Details Example<br>t Code Status<br>09/2021 LIMITED Resuscitation<br>06/2021 NuL Resuscitation<br>06/2021 LIMITED Resuscitation                                                                                                    | ed From Power of A<br>p to Patient Janice, Wif-<br>e of comments or details<br>History<br>Provider<br>Audet, Rico<br>Audet, Rico<br>Audet, Rico                              | ttorney<br>e                           | Curre                   | nt Orders Transf                                 | er Orders   Ho<br>New Meds   N                       | old Queue                                  | History                   |            |        |
| Resuscitation Decision Obtain<br>Name of SDM and Relationshi,<br>Comments / Details Example<br>09/2021 LIMITED Resuscitation<br>06/2021 FULL Resuscitation<br>06/2021 LIMITED Resuscitation<br>06/2021 LIMITED Resuscitation<br>06/2021 LIMITED Resuscitation                                                                                                    | ed From Power of A<br>p to Patient Janice, Wif<br>e of comments or details<br>History<br>Provider<br>Audet, Rico<br>Audet, Rico<br>Audet, Rico<br>Audet, Rico<br>Audet, Rico | ttorney<br>e                           | Curre                   | nt Orders   Transf<br>New Orders  <br>[Category] | er Orders Ho<br>New Meds N<br>S Ordering             | Id Queue<br>ew Sets<br>Provider            | History                   | Renew/Stop | Status |
| Resuscitation Decision Obtain<br>Name of SDM and Relationshi         Comments / Details       Example         9/2021       LIMITED Resuscitation         06/2021       FULL Resuscitation         06/2021       NURTED Resuscitation         06/2021       LIMITED Resuscitation         06/2021       LIMITED Resuscitation         06/2021       LIMITED Resuscitation         06/2021       LIMITED Resuscitation | ed From Power of A<br>p to Patient Janice, Wif<br>e of comments or details<br>History<br>Provider<br>Audet,Rico<br>Audet,Rico<br>Audet,Rico<br>Audet,Rico<br>Audet,Rico      | ttorney<br>e                           | curre<br>irected<br>le: | nt Orders Transf<br>New Orders<br>Category V     | er Orders Hc<br>New Meds N<br>© Ordering<br>Audet, R | Id Queue<br>ew Sets<br>Provider<br>ico, MD | Start<br>13/09/2021 18:00 | Renew/Stop | C      |

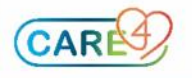